# Go Series G440

Zariadenie Go Series G440, ktoré funguje v mobilnej sieti 3G/4G LTE a je napájané z batérie/solárnej energie, výrazne minimalizuje starosti o sieť a kabeláž. Vďaka vysokému rozlíšeniu 4K 8MP UHD ponúka tento model snímky a videá ostré ako britva s presnejšími detailmi než kedykoľvek predtým. Môžete ho tiež otáčať o 355° a nakláňať o 140° na monitorovanie väčšieho počtu sledovaných oblastí.

# 1. Špecifikácie

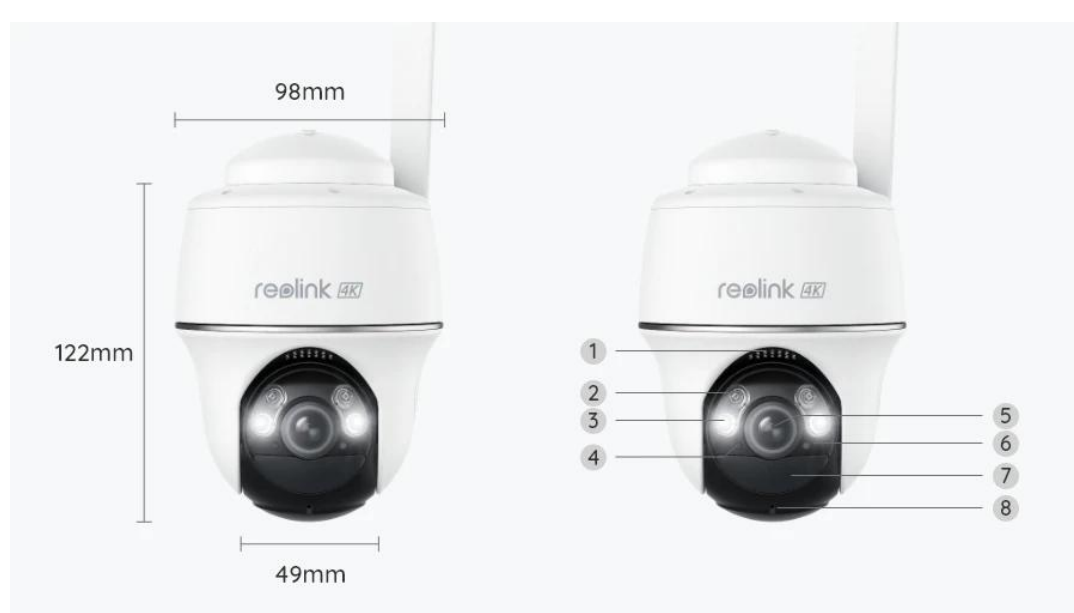

| 1 | Reproduktor           |
|---|-----------------------|
| 2 | IR LED diódy          |
| 3 | Reflektory            |
| 4 | Snímač denného svetla |
| 5 | Objektív              |
| 6 | Stavová LED dióda     |
| 7 | Senzor pohybu PIR     |
| 8 | Zabudovaný mikrofón   |

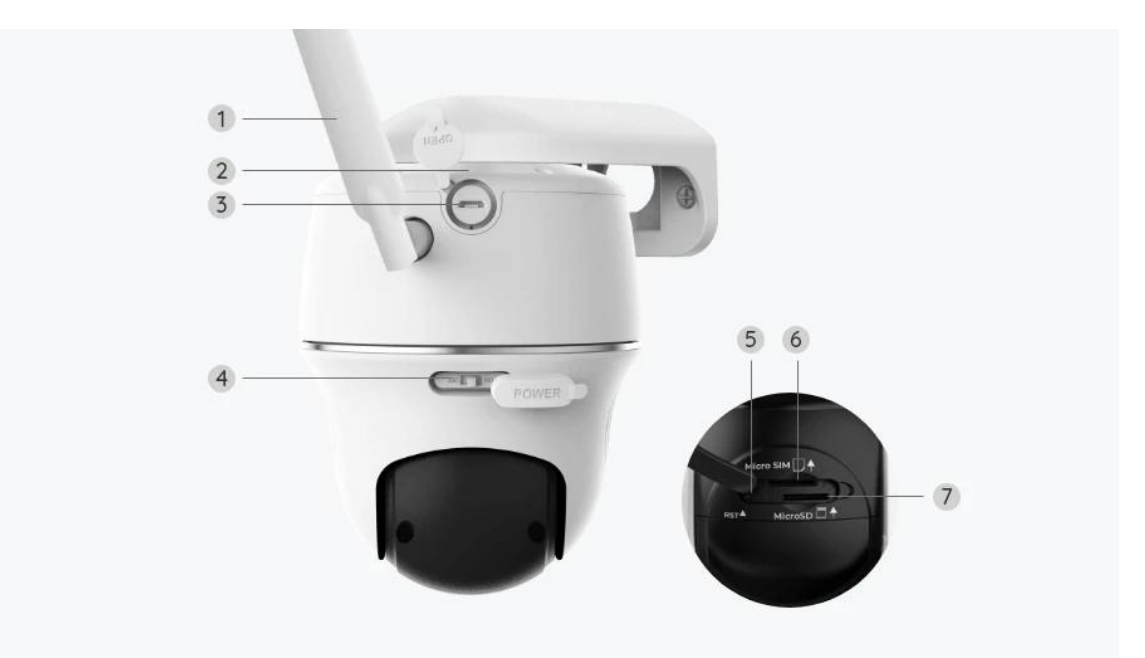

| 1 | Anténa                  |
|---|-------------------------|
| 2 | LED dióda stavu batérie |
| 3 | Port USB-C              |
| 4 | Prepínač napájania      |
| 5 | Obnovenie otvoru        |
| 6 | Slot na kartu Nano SIM  |
| 7 | Slot na kartu MicroSD   |

### Stavové svetlo

#### Poznámka:

Ak sa kamera úspešne pripojí k sieti, počas nečinnosti sa nerozsvieti žiadna stavová kontrolka.

| Stavové svetlo                                         | Stav kamery                                                                        |
|--------------------------------------------------------|------------------------------------------------------------------------------------|
| Červená LED dióda svieti stále a potom<br>začne blikať | Kamera nedokáže rozpoznať SIM<br>kartu alebo je na SIM karte<br>nastavený PIN kód. |

| Červená LED dióda sa rozsvieti a<br>potom pomaly bliká približne raz za<br>sekundu                         | Kamera nedokáže zaregistrovať sieť<br>mobilného operátora. |
|----------------------------------------------------------------------------------------------------|------------------------------------------------------------|
| Červená LED dióda sa rozsvieti a<br>potom rýchlo bliká asi 3× za 1 s                                       | Dátové volanie zlyhalo alebo je<br>potrebné zadať APN.     |
| Červená LED dióda sa rozsvieti, potom<br>začne blikať modrá LED dióda a úplne<br>zhasne                    | Sieťové pripojenie zlyhalo.                                |
| Červená LED dióda svieti nastálo,<br>potom začne blikať modrá LED dióda a<br>nakoniec sa rozsvieti nastálo | Sieťové pripojenie bolo úspešne<br>vytvorené.              |

# 2. Konfigurácia a montáž

## Konfigurácia kamery

### Čo je v škatuli

**Poznámka:** Obsah balenia sa môže líšiť a aktualizovať podľa rôznych verzií a platforiem, nižšie uvedené informácie berte len ako referenčné. Skutočný obsah balenia je v súlade s najnovšími informáciami na stránke na predaj produktu. Go Series G440

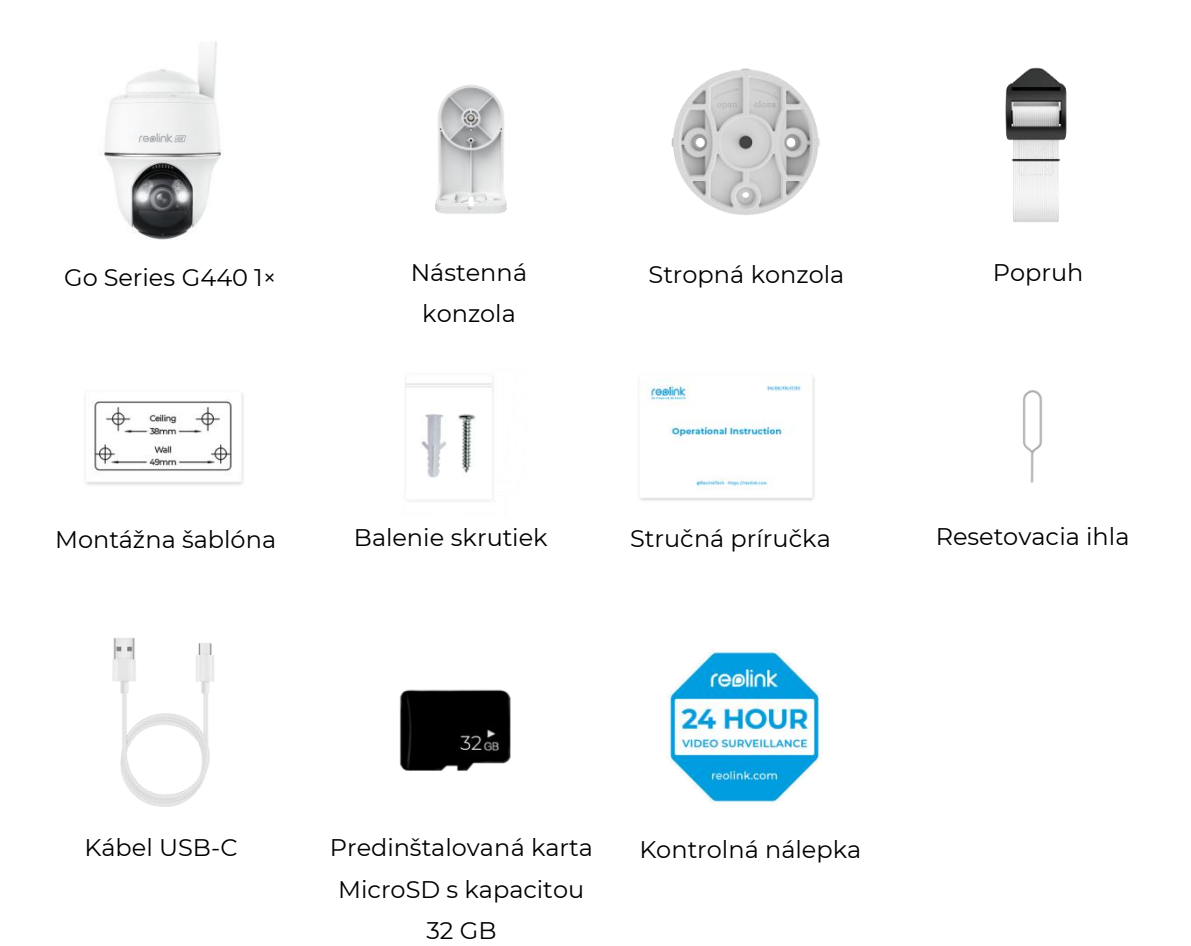

#### Aktivácia SIM karty pre kameru

SIM karta musí podporovať WCDMA a FDD LTE. Pred vložením karty do kamery ju aktivujte v smartfóne alebo u sieťového operátora.

#### Poznámky:

- Niektoré SIM karty majú nastavený PIN kód, najskôr ho pomocou smartfónu deaktivujte.
- SIM kartu IoT alebo M2M do smartfónu nevkladajte.

#### Inštalácia SIM karty

1. Otočte objektív kamery a odstráňte gumový kryt.

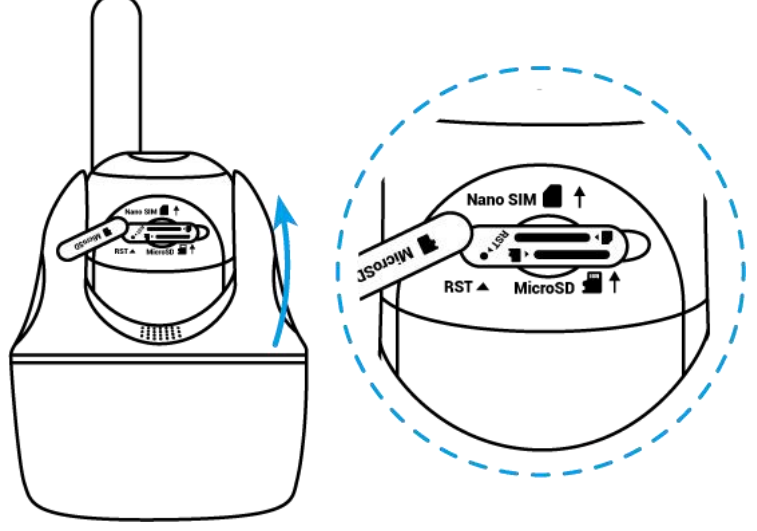

2. Vložte SIM kartu.

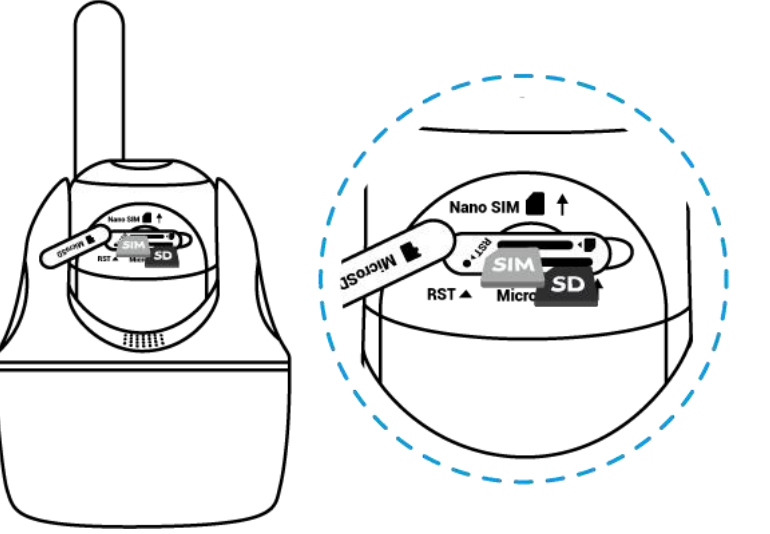

3. Po vykonaní týchto úkonov gumový kryt pevne zatlačte, aby bol lepšie vodotesný.

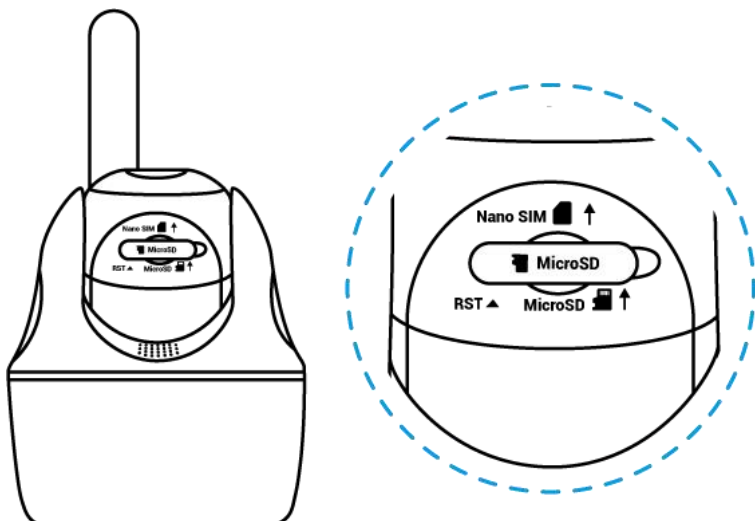

#### Poznámky:

• Slot na SIM kartu sa nachádza nad slotom na SD kartu. Pri vkladaní SIM karty nezabudnite, že zlaté kontakty musia smerovať nadol a orezaný roh musíte zatlačiť dovnútra kamery.

• Slot na SD kartu sa nachádza pod slotom na SIM kartu. Pri vkladaní SD karty nezabudnite, že zlaté kontakty musia smerovať nahor.

#### Pripojenie k sieti mobilného operátora

1. Po vložení SIM karty môžete kameru zapnúť.

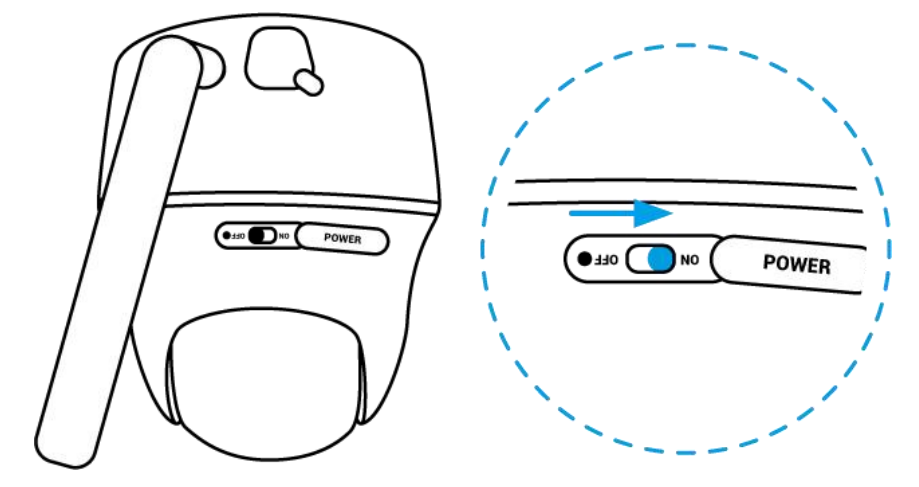

2. Počkajte niekoľko sekúnd a na niekoľko sekúnd sa rozsvieti červené svetlo. Potom zhasne.

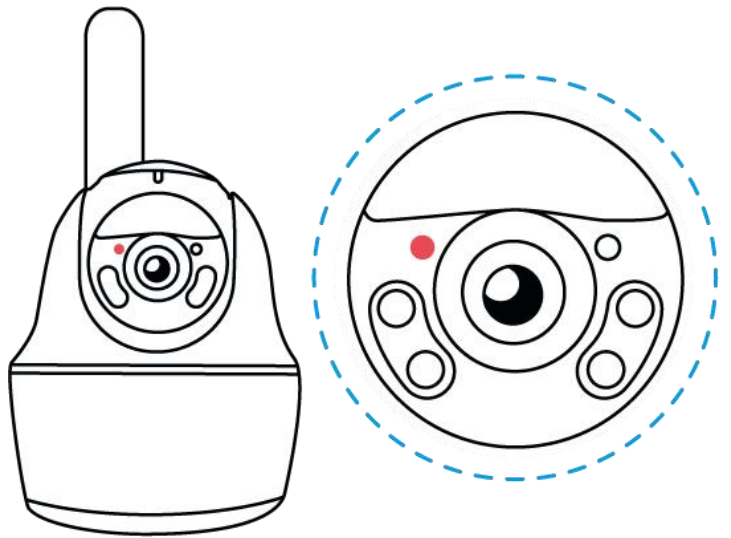

3. Modrá LED dióda bude niekoľko sekúnd blikať a potom zhasne. Ozve sa hlasový oznam "Network connection succeeded" (Pripojenie k sieti bolo úspešné), čo znamená, že kamera bola úspešne pripojená k sieti.

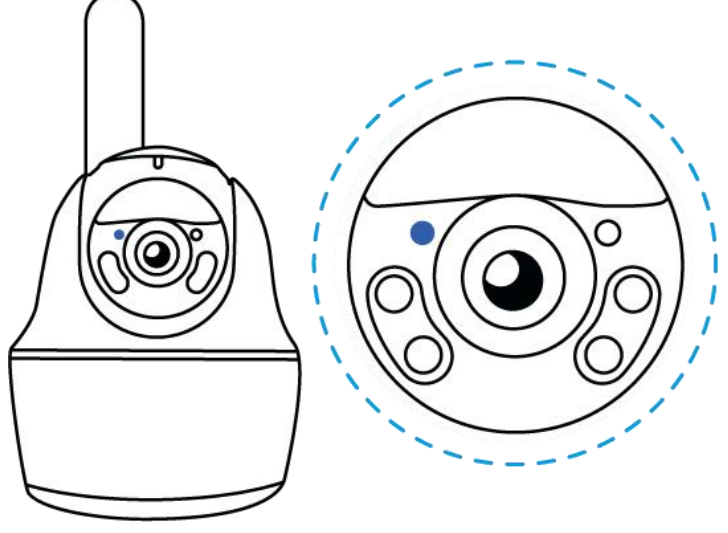

#### Poznámka:

Môžete sa stretnúť aj s nasledujúcimi situáciami:

| Č. | Hlasové oznamy                                                      | Stav kamery                                     | Riešenia                                                                                                    |
|----|---------------------------------------------------------------------|-------------------------------------------------|----------------------------------------------------------------------------------------------------|
| 1  | "SIM card cannot be<br>recognized" (SIM Kartu<br>nemožno rozpoznať) | Kamera nedokáže<br>rozpoznať túto SIM<br>kartu. | <ol> <li>Skontrolujte, či nie je<br/>SIM karta otočená<br/>opačným smerom.</li> <li>Skontrolujte, či je SIM<br/>karta úplne zasunutá,<br/>a v prípade potreby ju<br/>vložte znova.</li> </ol> |
| 2  | "The SIM card is locked                                             | Kamera nedokáže                                 | Vložte SIM kartu do                                                                                                    |

|   | with a PIN. (SIM karta je                                                                                                    | rozpoznať túto SIM                                                    | mobilného telefónu a                                                                                                    |
|---|----------------------------------------------------------------------------------------------------|-----------------------------------------------------------------------|----------------------------------------------------------------------------------------------------|
|   | uzamknutá PIN kódom.)                                                                                                    | kartu.                                                                | deaktivujte PIN kód.                                                                                                    |
|   | Please disable                                                                                                    |                                                                       |                                                                                                    |
|   | it" (Deaktivujte ho)                                                                                                    |                                                                       |                                                                                                    |
| 3 | "Not registered on<br>network.(Karta nie je<br>zaregistrovaná v sieti.)<br>Please activate your SIM<br>card and check the<br>signal strength"<br>(Aktivujte SIM kartu a<br>skontrolujte silu signálu.)                                                                               | Kamera sa nedokáže<br>zaregistrovať do siete<br>operátora.            | <ol> <li>Skontrolujte, či je<br/>vaša karta aktivovaná,<br/>alebo nie.</li> <li>Ak nie, zavolajte</li> <li>operátorovi a aktivujte</li> <li>SIM kartu.</li> <li>Signál je v aktuálnej</li> <li>polohe slabý. Presuňte</li> <li>kameru na miesto</li> <li>s lepším signálom.</li> <li>Skontrolujte,</li> <li>či používate správnu</li> <li>verziu kamery.</li> </ol> |
| 4 | "Network connection<br>failed" (Sieťové<br>pripojenie zlyhalo)                                                                                                    | Kamera sa nedokáže<br>pripojiť k serveru.                             | Kamera bude<br>v pohotovostnom režime<br>a neskôr sa znovu pripojí.                                                                                                    |
| 5 | "Data call<br>failed." (Dátové volanie<br>zlyhalo.) Please confirm<br>your cellular data plan is<br>available or import the<br>APN settings" (Potvrďte<br>dostupnosť vášho<br>mobilného dátového<br>programu, prípadne<br>importujte nastavenia<br>názvu prístupového<br>bodu (APN)) | Na SIM karte došli<br>dáta alebo<br>nastavenia APN nie<br>sú správne. | <ol> <li>Skontrolujte, či je váš<br/>mobilný dátový program<br/>pre SIM kartu stále<br/>k dispozícii.</li> <li>Do kamery importujte<br/>správne nastavenia APN.</li> </ol>                                                                                                    |

Konfigurácia kamery v aplikácii

Pri úvodnej konfigurácii kamier napájaných z batérie prostredníctvom aplikácie Reolink postupujte podľa nasledujúcich krokov.

Krok 1. Ťuknutím na ikonu 😌 v pravom hornom rohu pridajte kameru.

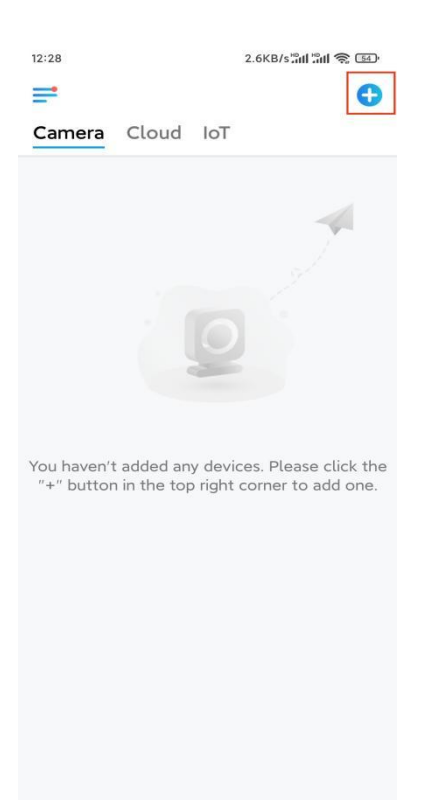

**Krok 2.** Naskenujte QR kód na spodnej strane kamery. Ak telefón nereaguje, ťuknite na položku **Zadať UID/IP** pod oknom skenovania a potom zadajte 16-miestne číslo UID pod QR kódom kamery.

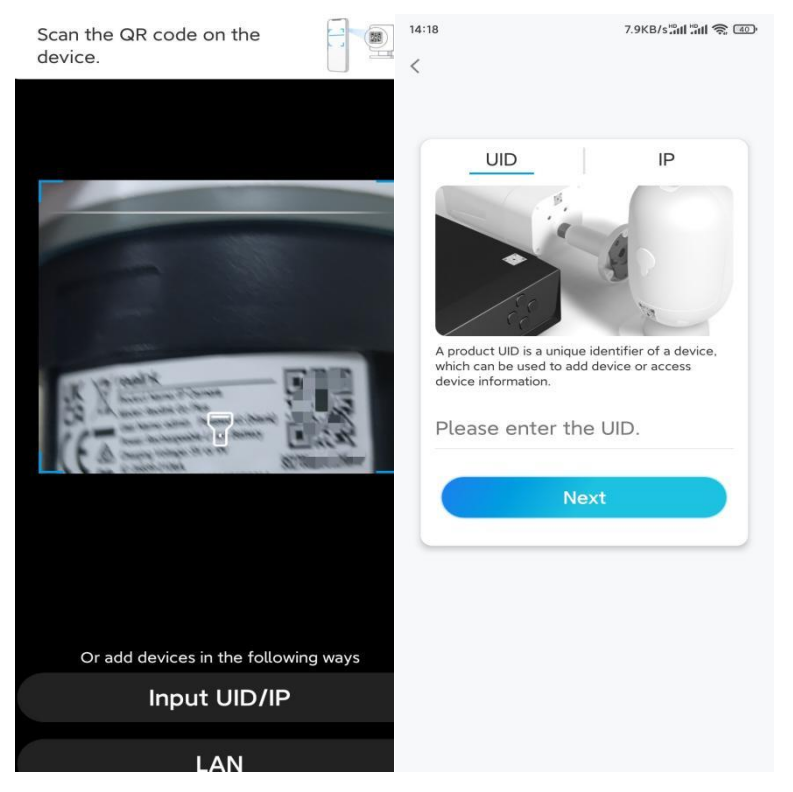

**Krok 3.** Vytvorte prihlasovacie heslo a kameru pomenujte. Potom ťuknite na položku **Ďalej**.

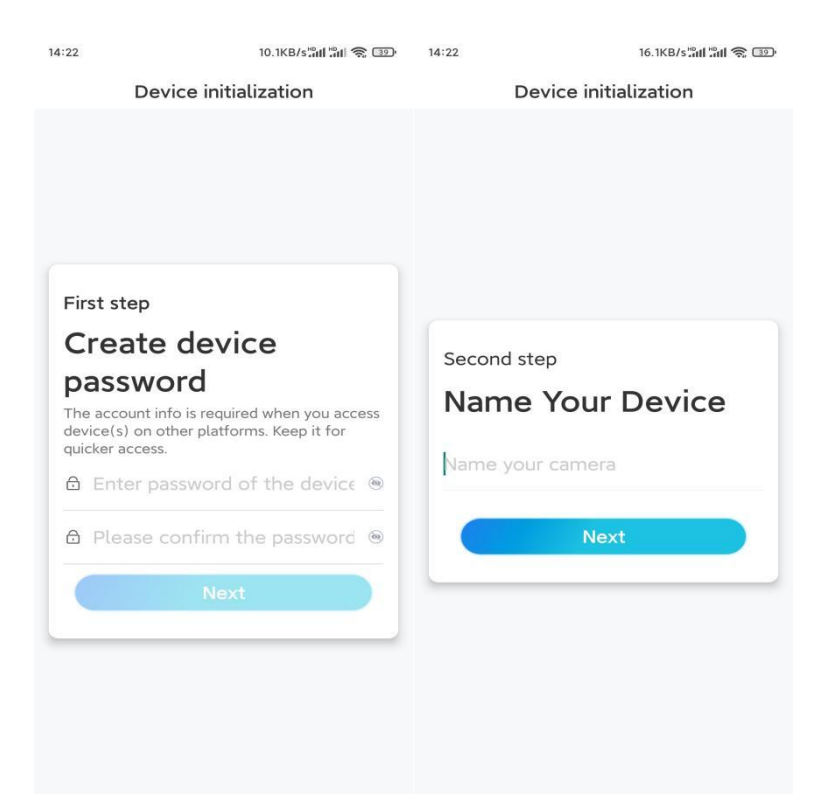

**Krok 4.** Prečítajte si poznámku a potom ťuknutím na položku **Dokončiť** dokončite inicializáciu kamery.

| 14:23                                                                                                    | 9.0KB/s៉ឺរវៅ 🐩 🥱 💷    | 14:23                                                                    | 11.9KB/s 🔐 👘 💿                               |
|----------------------------------------------------------------------------------------------------|-----------------------|--------------------------------------------------------------------------|----------------------------------------------|
| Device initialization                                                                                                    |                       | Device initia                                                            | lization                                     |
| <ul> <li>Please note that:</li> <li>Battery cameras are not designed for 24/7 continuous recording. To reduce battery power consumption, the camera will only wake up when motion events are triggered or when you access the camera via Client or App.</li> <li>The camera detects events with a PIR motion sensor. Proper installation of the camera (sensor) helps reduce false alarms and save battery power.</li> <li>Camera should avoid:</li> </ul> |                       | <b>Initialization</b><br>For more configurations, ple<br>settings to pre | finished.<br>ase go to the Device<br>acceed. |
| Point to frequently moving objects                                                                                                    | Point to strong light | Save the QR code c<br>device to album for<br>adding or maintainir        | of the<br>sharing,                           |
| ((•))<br>Close to strong signa<br>interference                                                                                                    | Point to heat sources | device later.<br>Finist                                                  |                                              |
| Point to the mirror                                                                                                    |                       |                                                                          |                                              |
|                                                                                                    | Next                  |                                                                          |                                              |

Teraz je inicializácia dokončená a môžete ju presunúť na požadované miesto. Tu je článok o výbere vhodnej polohy pre kameru.

### Montáž kamery

Ponúkame vám návody pre tri rôzne situácie, ako by sa kamera mohla namontovať. Pozrite si ich.

Montáž kamery na stenu

**Krok 1.** Vyvŕtajte otvory podľa montážnej šablóny a bezpečnostný držiak priskrutkujte k stene.

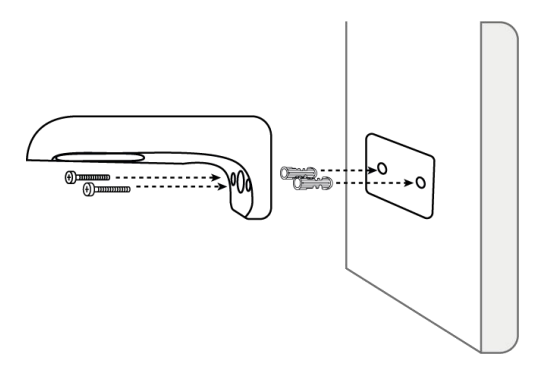

**Poznámka:** V prípade potreby použite rozperky do sadrokartónu, ktoré sú súčasťou balenia.

Krok 2. Ku kamere priskrutkujte anténu.

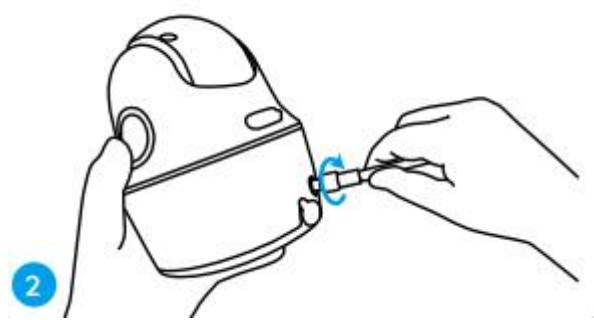

**Poznámka:** Na dosiahnutie lepšieho sieťového pripojenia sa odporúča osadiť anténu smerom nahor alebo horizontálne.

**Krok 3.** Zarovnajte biely otvor na hornej strane kamery s bielou dutou skrutkou na konzole. Pomocou priloženého kľúča a skrutky so šesťhrannou hlavou osaďte kameru na miesto. Potom gumovú zátku zakryte.

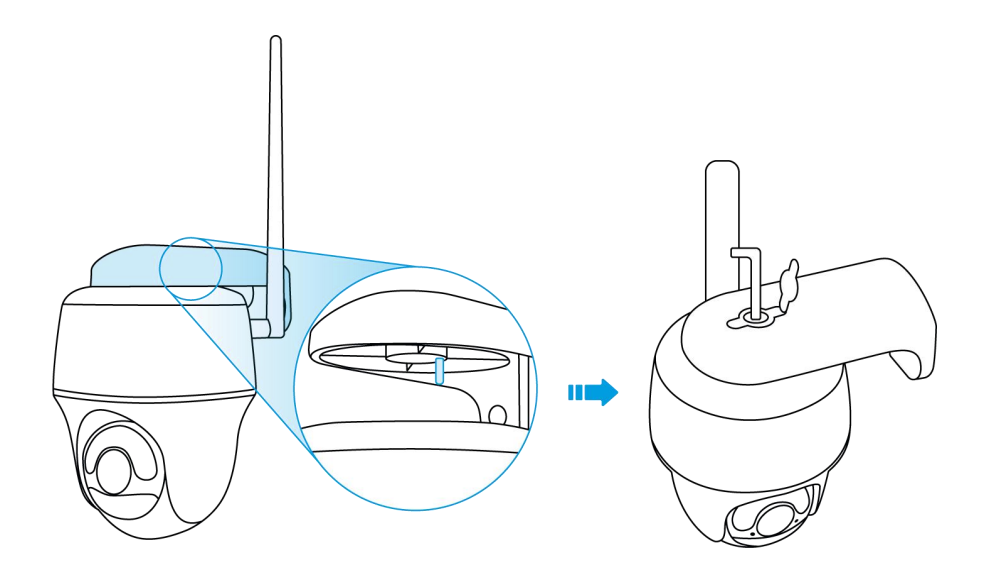

Montáž kamery na strop **Krok 1.** Základňu konzoly pripevnite na strop pomocou skrutiek.

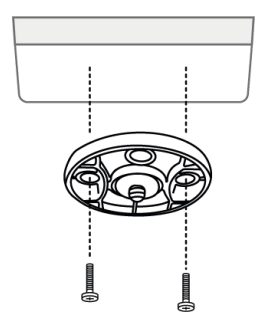

**Krok 2.** Kameru zarovnajte s držiakom a otočením tela kamery v smere hodinových ručičiek ju v danej polohe zaistite.

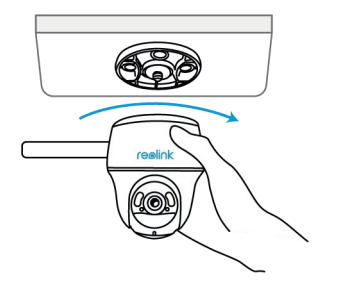

Montáž kamery pomocou popruhu so slučkou

Kameru môžete pripevniť na strom pomocou bezpečnostného držiaka a stropnej konzoly. Dodaný popruh prevlečte cez otvory dosky a pripevnite ho k stromu. Potom pripevnite kameru k doske tak, ako ste to urobili v predchádzajúcich dvoch metódach.

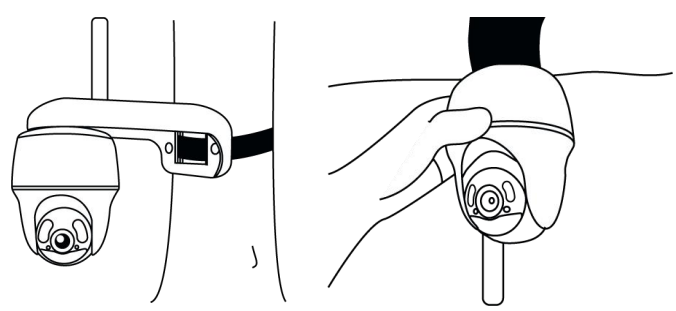

Hotovo! Úspešne ste osadili kameru Go Series G440. **Poznámka:** Najlepší spôsob osadenia kamery je osadiť ju hore nohami, aby sa zabránilo vtekaniu vody do otvoru pre mikrofón.